## Application for Change Supervision- PG Student

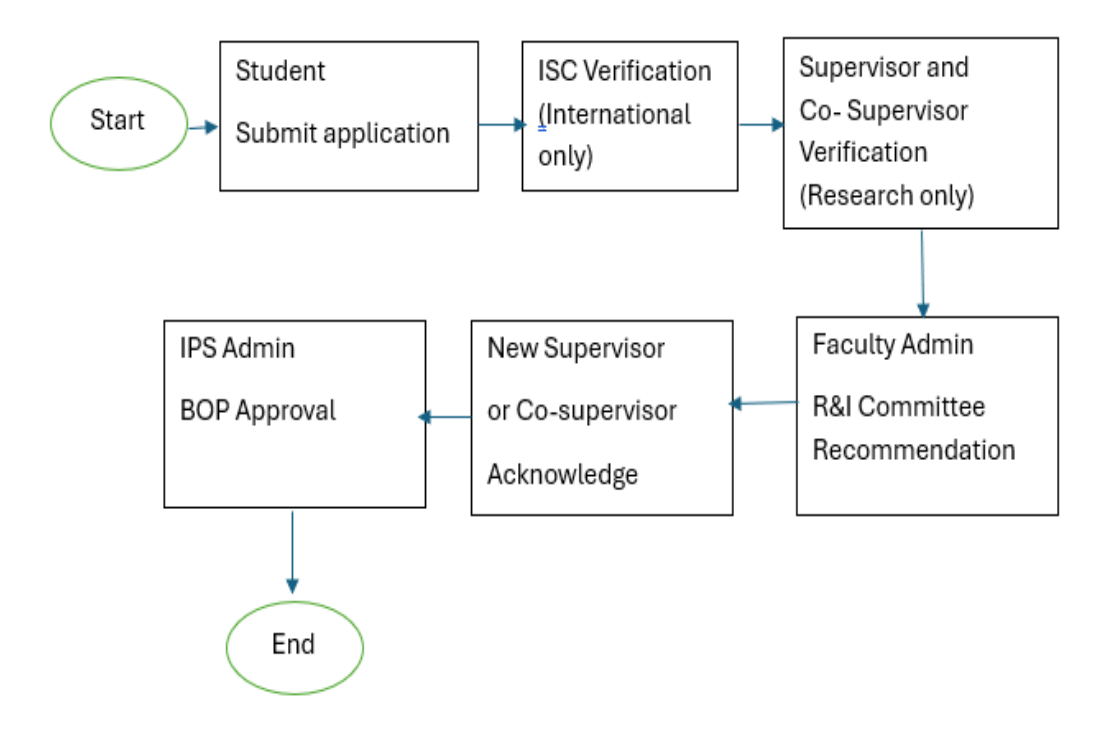

## <mark>Student Request</mark>

- 1. Student login to Self-service portal and navigate to Change Supervisor page.
- 2. Click on Postgraduate Service Tile

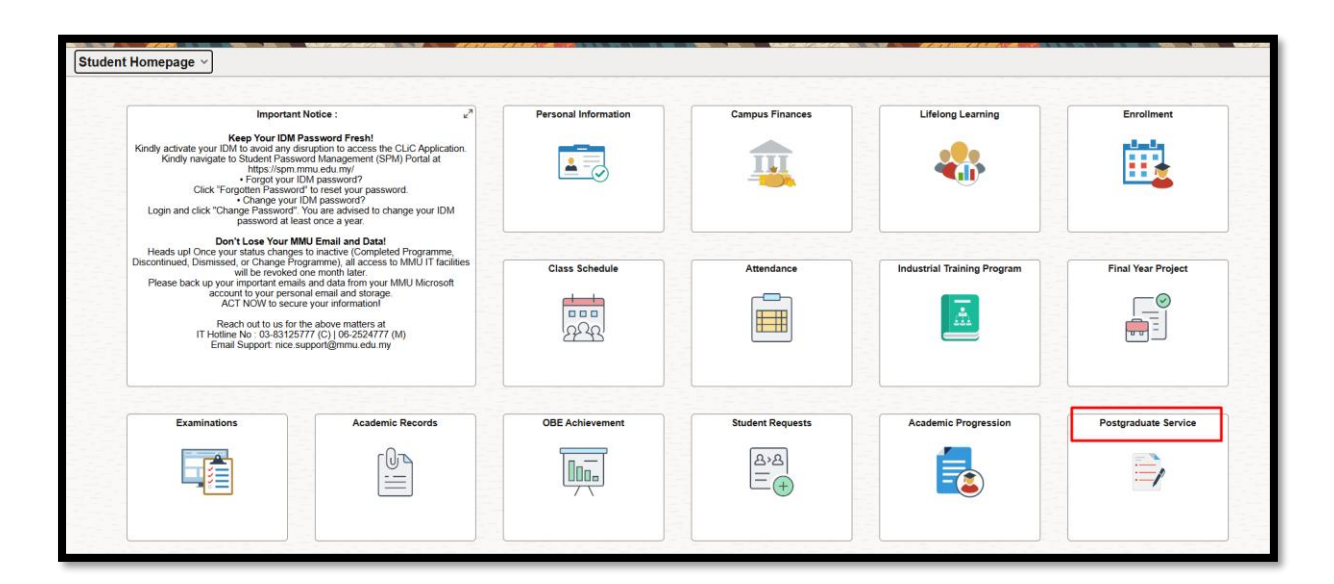

- 3. Click on Change in Supervisor link left side
- 4. Click on Change in supervisor button on page

| ←   ⊙ ♡                       |                      |                 |                                   |                  |                     | <u>∩</u> : ∅ |
|-------------------------------|----------------------|-----------------|-----------------------------------|------------------|---------------------|--------------|
| Postgraduate Service          |                      |                 |                                   |                  |                     |              |
| PPM Registration              | Change in Supervisor | Dashboard       |                                   |                  |                     |              |
| PPM Summary Outcome           | Application List     |                 |                                   |                  |                     | 1 row        |
| RPD Application               |                      |                 |                                   |                  |                     | E, Q ↑↓      |
| WCD Application               | Application Number 1 | Request Date 11 | Application Status <sup>↑</sup> ↓ | New Supervisor 1 | New Co Supervisor 1 |              |
| Thesis Submission Application |                      |                 |                                   |                  |                     |              |
| Apply for Verification Letter |                      |                 | Change in Supervisor              |                  |                     |              |
| VIVA Results                  |                      |                 |                                   |                  |                     |              |
| 장 Withdrawal Dashboard        |                      |                 |                                   |                  |                     |              |
| Change in Supervisor          |                      |                 |                                   |                  |                     |              |
| Apply for Extension           |                      |                 |                                   |                  |                     |              |
| Apply for Leave of Absence    |                      |                 |                                   |                  |                     |              |
|                               |                      |                 |                                   |                  |                     |              |

| Part B: Change in Supervior/Co-Supervisor |               |  |
|-------------------------------------------|---------------|--|
| Change Supervisor                         | No            |  |
| Change Co-Supervisor                      | No            |  |
|                                           | Submit Return |  |

5. Students may choose to apply for Supervisor Change only or Co-Supervisor Change only or Change both by toggling the Yes/No button

| Part B: Change in Supervior/Co-Supervisor |                   |
|-------------------------------------------|-------------------|
| Change Supervisor Yes                     |                   |
| Current Supervisor Low Jing Hong          | New Supervisor    |
| Reason for Change                         |                   |
| Change Co-Supervisor Yes                  |                   |
| Current Co-Supervisor Ong Jeen Wei        | New Co-Supervisor |
| Reason for Change                         |                   |
|                                           | Submit Return     |

- 6. Student will be able to Input the NEW Supervisor and NEW Co-supervisor names
- 7. Enter the Reason

| Part B: Change in Supervior/Co-Supervisor                           |                              |  |
|---------------------------------------------------------------------|------------------------------|--|
| Change Supervisor Yes                                               |                              |  |
| Current Supervisor Sellywait Binti Mohd Faizal<br>Reason for Change | New Supervisor Test Sup      |  |
| Change Co-Supervisor Yes                                            |                              |  |
| Current Co-Supervisor Nahariah Binti Jaffar                         | New Co-Supervisor Test CoSup |  |
| Reason for Change                                                   |                              |  |
|                                                                     | Submit Return                |  |

## 8. Submit the page

| Status Active in Program  |            |
|---------------------------|------------|
| Submitted Successfully    | Management |
| ОК                        |            |
| Admit Term 2200 Year 2022 |            |

9. You may check student dashboard for history / status of application

| С  | nange in Supervisor Da | ashboard       |                      |                  |                      |                  |
|----|------------------------|----------------|----------------------|------------------|----------------------|------------------|
| Ap | blication List         |                |                      |                  |                      | 1 row            |
|    |                        |                |                      |                  |                      | E, Q ↑↓          |
|    | Application Number 1   | Request Date 1 | Application Status 1 | New Supervisor 1 | New Co Supervisor 11 | View Application |
| 1  | SUP240000016           | 20/11/2024     | Submitted            | Test Sup         | Test CoSup           | View Application |
|    |                        |                | Change in            | Supervisor       |                      |                  |

10. Student is not allowed to initiate new application when the current application is pending approval

| You are not eligible to update Supervisor/Co-supervisor |
|---------------------------------------------------------|
| ОК                                                      |
|                                                         |